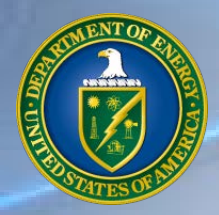

Department of Energy
Project Management Workshop
"Managing Uncertainty"

# PARS - Update

Matthew "Zac" West PARS Team Lead

DOE HQ – Office of Project Management

# **Project Assessment and Reporting System**

- Meet the PARS team Dedicated federal and contractor team to operate, maintain and improve PARS for all users
- What's new or under development...
  - Extractor update
  - Improved tools for self-governance
  - New workflow for recommendations
- What's under consideration...

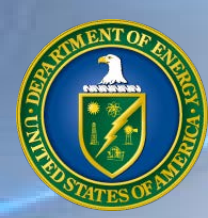

# **Project Assessment and Reporting System Team**

- Federal Team Leads:
  - Matthew "Zac" West
  - Garrett Richardson
- Contractor:
  - Task Lead Mark Sinichko
  - Technical Team Lead Marc Cree
  - SharePoint Administrator Craig Haseler
  - Development and Coding Ray Novicio
  - Development and Coding Wilson Mann
  - User Administration, Development, and Testing Steve Ducharme

# Current Development Efforts

Extractor Update

- Technology Update : From Access 2003 to currently supported software
- Intuitive Navigation : Drop downs to simplify process
- Agile Development
- User can configure to extract and report ...
  - cost data to control account level consistent with current extractor or
  - detailed cost data to support project control analytics

**Project Controls Analytics** 

- Memorandum of Agreement must be in place
- Provides additional analytics for project performance and EVMS compliance

# Project Controls – Top Level Dashboard (Early Conceptual)

- Top level dashboard aligned with NDIA EVMS EIA-748-C Intent Guide
- 32 guidelines organized into process elements aligned with implementation and execution phases of a project
- Conceptually, users drill down into specific process elements or guidelines

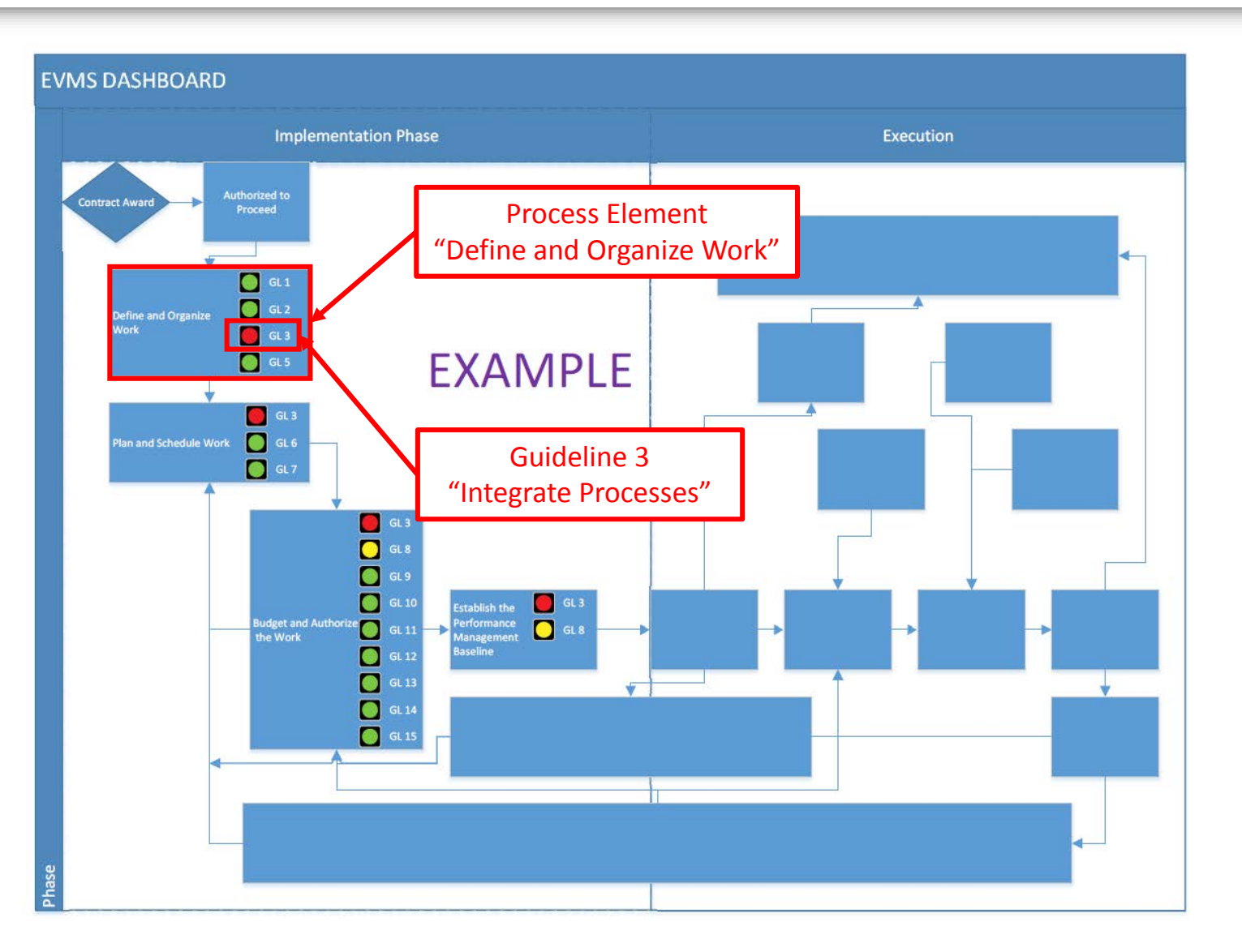

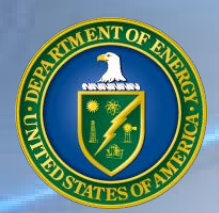

### Project Controls – Guideline Dashboard (Early Conceptual)

### Project XYZ Process Element – Define and Organize Work Guideline 3 – Integrate Processes

| Test                                      | Туре | Thres | Freq | Jan | Feb | Mar | Apr | May | Jun | Jul                          | Aug | Sep      | Oct | Nov | Dec |
|-------------------------------------------|------|-------|------|-----|-----|-----|-----|-----|-----|------------------------------|-----|----------|-----|-----|-----|
| 3.1 Verify physical % complete aligns     | Α    | > 5%  | М    | 2%  | 3%  | 3%  |     |     |     |                              |     |          |     |     |     |
| 3.2 Verify forecast start and/or actual   | Α    | 0%    | М    | 0%  | 0%  | 2%  | 1   |     |     |                              |     |          |     |     |     |
| 3.3 Verify forecast finish and/or actual  | Α    | 0%    | М    | 0%  | 0%  | 0%  |     |     |     |                              |     |          | _   |     |     |
| 3.4 Verify baseline quantities, start and | Α    | > 5%  | М    | 11% | 13% | 9%  |     |     |     | Drill further into the data: |     | :        |     |     |     |
| 3.5 Verify the RAM                        | М    | 0%    | М    | 0%  | 0%  | 0%  |     |     |     |                              |     | une 270; |     |     |     |
| 3.X                                       | Μ    | 0%    | М    | 0%  | 0%  | 0%  |     |     |     |                              |     |          |     |     |     |

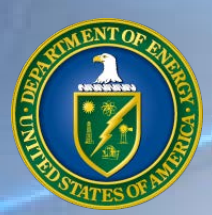

### Project Controls – Test Results Dashboard (Early Conceptual)

|                                                                                                    |                                            |                                             | Proje                               | ct XYZ                              |                         |                                           |                                 |                       |
|----------------------------------------------------------------------------------------------------|--------------------------------------------|---------------------------------------------|-------------------------------------|-------------------------------------|-------------------------|-------------------------------------------|---------------------------------|-----------------------|
| Navigation                                                                                                    | Process Element – Define and Organize Work |                                             |                                     |                                     |                         |                                           | Filter By                       |                       |
| Top Level                                                                                                    |                                            | WBS Type                                    |                                     |                                     |                         |                                           |                                 |                       |
| Guideline                                                                                                    | Test                                       | t - 3.2 Verify Fo                           | orecast Start a                     | nd/or Actual S                      | Start – March 2         | 2018                                      | CAN                             | /I Name               |
| Prior Test                                                                                                    |                                            | Threshold                                   | Result                              | X Value                             | Y Value                 |                                           | Ра                              | ss/Flag               |
| Next Test                                                                                                    |                                            | >0%                                         | 2%                                  | 6                                   | 300                     |                                           |                                 | Other                 |
| Туре                                                                                                    | CAM Nam                                    | ne                                          |                                     |                                     |                         |                                           |                                 | Pass/Flag             |
| TYPE CP_WBS                                                                                                    | CAM_NAME                                   | IMS_WBS CP_1                                | FA_START_FYPER CP                   | P_FA_END_FYPER IMS                  | FA_START_FYPER          | MS_FA_END_FYPER                           | CNT CO                          | MPARE 1               |
| CA       01         CA       01         CA       01         CA       01         CA       01         CA       01 | Summary a<br>Interrogate<br>a. Filter      | and Detailed Re<br>the data<br>by Type, CAM | esults – What ı<br>Name, Pass/Fa    | passed? What<br>hil, other criteria | flagged?<br>a           | 20180<br>20170<br>20180<br>20190<br>20171 | 7 1<br>6 1<br>9 1<br>4 1<br>0 1 | 0<br>1<br>1<br>0<br>1 |
| <ul> <li>CA 01</li> <li>CA 01</li> <li>CA 01</li> <li>CA 01</li> <li>CA 01</li> </ul>                           | b. Expor<br>c. Naviga<br>Next 1            | t results (xlsx,<br>ate back to Top<br>Fest | csv, pdf, ppt, et<br>o Level Dashbo | tc.) or screen ca<br>ard, Guideline | apture<br>Dashboard, Pr | 20170<br>20190<br>20191<br>20191<br>20191 | 6 1<br>5 1<br>2 1<br>1 1        | 1<br>0<br>0<br>0      |
| CA 01.01.05<br>CA 01.01.04                                                                                      | .04 M MYATT                                | 01.01.04.04                                 | 201712                              | 201707                              | 201612                  | 20200<br>20170                            | 6 1                             | 1                     |

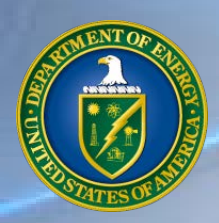

# PARS Recommendation Workflow

- Process to recommend enhancements or functionality changes for PARS
- Established a configuration control board for PARS
- Available now
- On MAX
- Provides current status to recommender
- Demo Tool

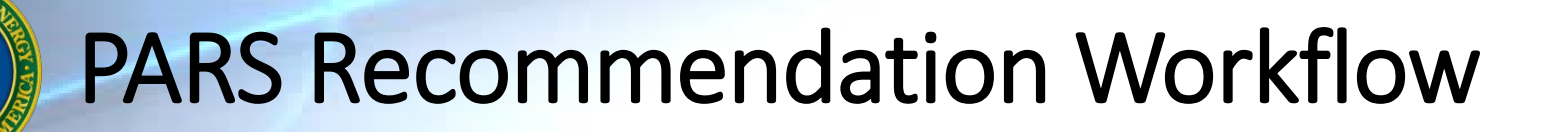

| MAX Federal Community with NON-FEDERAL Partners                                 |        |              |               |       |                       |             |
|---------------------------------------------------------------------------------|--------|--------------|---------------|-------|-----------------------|-------------|
| Iome - Find - Help - Contact Us -                                               | Search | The MAX Comm | unity         | All 🔻 | 🔍 🗿 Welcome Matth     | - 🌐 🗛 🐨     |
| Edited By John Makepeace(DOE) on Jan 17, 2018 at 11:24 AM 🔻                     | 📝 Edit | 🗿 Add 🔻      | 👈 Favorites 🔻 | Share | ₩ Watchers (11 of 11) | 💥 Actions 🔻 |
| PERMISSIONS COLLABORATION SPECIFIC · · · Dashboard Dept of E Home PM-MAX (44) · |        |              |               |       |                       |             |

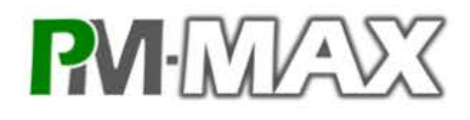

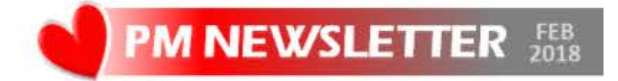

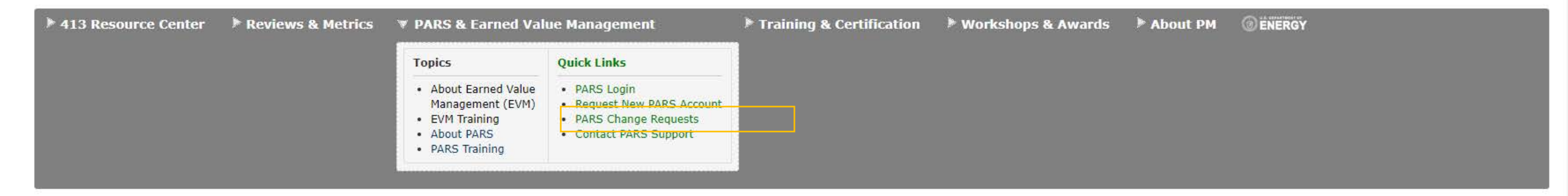

**Project Management. Managing Uncertainty.** 

**2018 DOE Project Management Workshop** 

### Search content on PM-MAX:

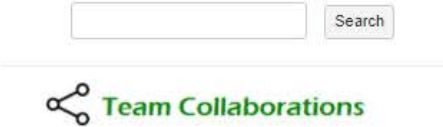

## **PARS Recommendation Workflow**

| Y OMB MAX - Yahoo Searc 🗙 🛛 🚯 MAX.gov Home Page 💿 🗙 🗸              | ) PM-PARS-WF Change Re 🗙       |                          |                              | <b>e</b> – a ×            |
|--------------------------------------------------------------------|--------------------------------|--------------------------|------------------------------|---------------------------|
| · -> C 🏠 🔒 Secure   https://community.max.gov/displa               | ay/DOE/PM-PARS-WF+Change+Re    | quest+Workflow           |                              | ☆ 🛛 😒 🗖 🗄                 |
| Apps Phone Synology DiskStation S Smart Card API - C               | ≖<br>Jest (CR) Work            | flow                     |                              | Search content on PM-MAX: |
| Active Change Requests Archived Change Requests                    | Create New Change Request      | Help                     |                              | Collaborations            |
| Click on any change request title to view details and history. Ple | ease see Archived Change Reque | sts for completed or can | celed CRs.                   | Browse the FPD Directory  |
| Under R                                                            | eview                          |                          | Approved For Implementation  | Questions or Comments?    |
| Awaiting Initi                                                     | ial Review                     |                          | In Prioritization & Planning |                           |
| (showing 0 of 0 results)                                           |                                |                          | (showing 0 of 0 results)     |                           |
| Awaiting Time & O                                                  | Cost Estimates                 |                          | In Development & Testing     |                           |
| 2017-11-17 UPF Program Level Reports<br>(showing 1 of 1 results)   |                                |                          | (showing 0 of 0 results)     | (PM STAFF ONLY)           |
| Auroiting DADC                                                     | DNO Action                     |                          | In Training & Deployment     |                           |
| (showing 0 of 0 results)                                           | PMO ACION                      |                          | (showing 0 of 0 results)     |                           |
| Awaiting CCI                                                       | B Review                       |                          |                              |                           |
| (showing 0 of 0 results)                                           |                                |                          |                              |                           |
| In The Day                                                         | king Lat                       |                          |                              |                           |

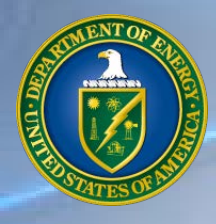

# PARS Recommendation Workflow

| MAX - Yahoo Searc × M MAX.gov Home Page × M PM-PARS-WF Create Cho ×                     | Θ | _ | ٥ |
|-----------------------------------------------------------------------------------------|---|---|---|
| ← → C 🏠 Secure   https://community.max.gov/display/DOE/PM-PARS-WF+Create+Change+Request | ☆ |   | 6 |
| 🚻 Apps 📙 Phone 🛅 Synology DiskStation 💆 Smart Card API - C# a                           |   |   |   |

| PARS Change Request (CR) Workflow                                                                                                    | Search content on PM-MAX:                 |
|----------------------------------------------------------------------------------------------------|-------------------------------------------|
| Active Change Requests Archived Change Requests Create New Change Request Help                                                                                                  | Seam Collaborations                       |
| Create New Change Request                                                                                                    | Browse the PM Library                     |
| STEP 1: Click here to download a blank CR form to your workstation.                                                                                                    | Questions or Comments?                    |
| STEP 2: Fill out the downloaded form, providing all requested information.                                                                                                    | esaab                                     |
| STEP 3: Create a new change request package, attach the completed CR form, and press "Send to "Initial Review."                                                                 | ENERGY SYSTEMS ACQUISITION ADVISORY BOARD |
| YYYY-MM-DD, Short Descriptive Title of Change Request       Create New Change Request         Example: 2018-04-17, Need Additional Line for Data Entry on Revised Budget Screen | PROJECT MANAGEMENT RISK COMWITTEE         |
| OPTIONAL: If you created a change request package, but you haven't yet completed the submission process you may click on your draft package below.                              | PM STAFF ONLY                             |
| Not Yet In Workflow                                                                                                    |                                           |
| CRs Being Prepared                                                                                                    |                                           |

(showing 0 of 0 results)

# A STREET OF STREET

## **PARS Recommendation Workflow**

### Submitter's Information: Click here to enter text. Date/Time: Name: Click here to enter a date. Title: Click here to enter text. Phone Number: Click here to enter text. Organization: Click here to enter text. Email: Click here to enter text. PARS System Request: After completing submitter information - right click on the CR Number Field and Update Field! Click here to enter a date.-Click here to enter text. CR Number#: REQUIREMENT Repair/Issue Request: - or- Enhancement: TYPE: (A functionality that is present in the (A new or different functionality that is not present in the system.) requirements, but not implemented or not working as per the requirements.) PRIORITY: 1 - Prevents the accomplishment of an essential system capability 1. Problem or Lack of Enhancement Prevents the accomplishment of an essential system capability. Select the appropriate Problem or Lack of Enhancement Adversely affects the accomplishment of an essential system capability, initial priority from the but a feasible work-around solution is not known. drop-down. Problem or Lack of Enhancement Adversely affects the accomplishment of an essential system capability, but a feasible work-around solution is known. 4. Results in user inconvenience or annoyance, but does not affect an essential system capability. DESCRIPTION OF REQUIREMENT OR ISSUE: A. Provide a short. descriptive title. Click here to enter text. B. Narrative describing details of a problem or requested enhancement. (Should be a problem statement, i.e., what the user can't do, or what isn't working properly. For Enhancement - list the intended benefit.) Click here to enter text. C. Where in system is the problem seen or where is the new functionality required? (e.g., which module, screen, report, or document). Screenshots are helpful (as separate attachments). Click here to enter text. D. If a problem, describe the steps necessary for a tester to recreate the problem. Click here to enter text. E. (Optional) Narrative describing how the submitter suggests the issue *might* be resolved. (Multiple solutions may be proposed.) Click here to enter text. PROCESSING INFORMATION: Submission Instructions: CR Tracking Information: Save this file to your workstation. CR Review Status: Choose an item. Open the file you have saved in Microsoft Word. CCB Decision Date: Enter Date. Fill out the form. Save the form using "Save As" and give it unique name. CR Approval Status: Click here to enter text. Upload form into PM-MAX. 5. Click here to enter text. Estimated Time: Estimated Cost: Click here to enter text.

PARS Change Request (PARS CR) Form

PARS Requirement Form (version: February 13, 2018)

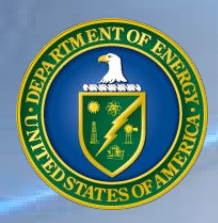

## PARS What's Next

- Work with CloudEVM to provide output file to PARS
- Develop new PARS courses for basic and advanced level analytics
- PM Roadside Assist Visits to include PARS training and support
- Assist with generating EV review documentation
- Capture manual results from EVMS Reviews
- Support DOE/NNSA programs with additional requested analytics
- What do you want to add to the list????

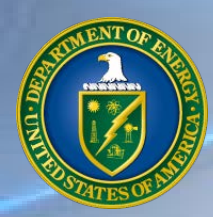

**Questions?** User Experience + Requirements

### What are we doing right?

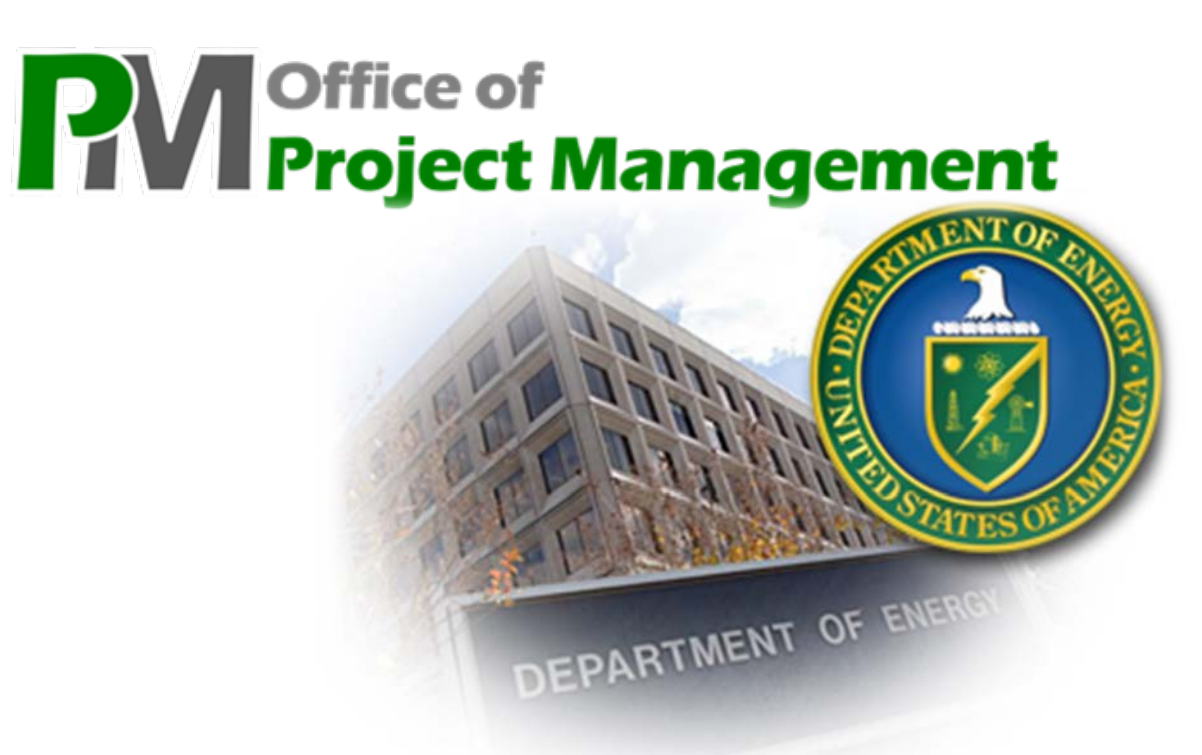

### What can we do better?